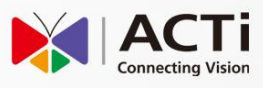

# Quick Installation Guide

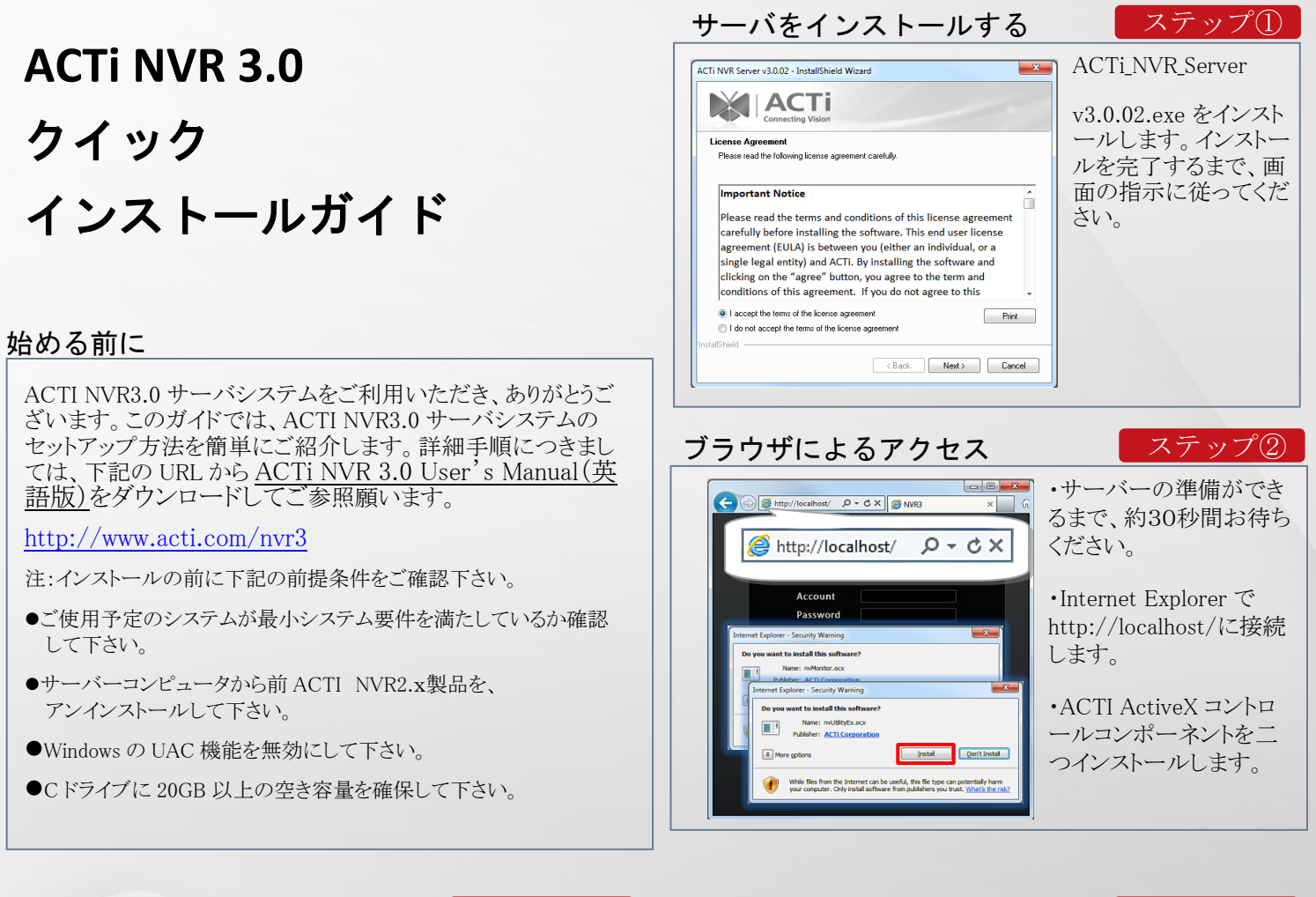

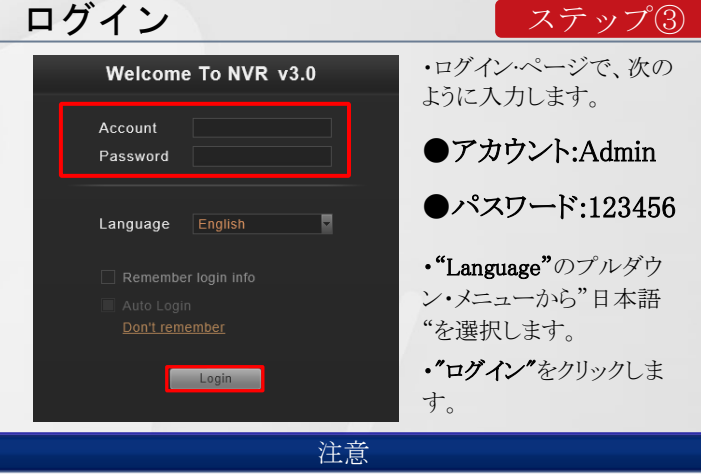

下記に示す問題点がある場合、詳細は ACTI NVR3.0 システム管理者向け マニュアルをご参照願います。

#### ア、ログインページにアクセスすることができません。

(1)サーバの準備ができていない可能性がありますので、しばらく待ってから 再度、接続してみて下さい。

(2)ポート80が別のアプリケーションによって占有されている可能性があります。可能性が疑われるアプリケーションを終了して、再度、接続してみて下さい。

イ、ActiveX コントロールをインストールすることができません。

(1) Internet Explorer ブラウザの 32 ビットバージョンを使用して下さい。

(2) UAC 機能。UAC 機能をオフにしてください。

(3) Internet Explorer のセキュリティ設定で、アドオンコンポーネントのインスト ールを制限されている可能性があります。ブラウザ設定を調整してみてく ださい。

### セットアップウィザード

 $- \mathbf{k}$   $Z \mathcal{F} \vee \mathcal{J}$ 

セットアップウィザードでは、設定手順をご案内します。このウィザード 設定の後でもNVR Setup ページで、これらの設定を行うことができま す。

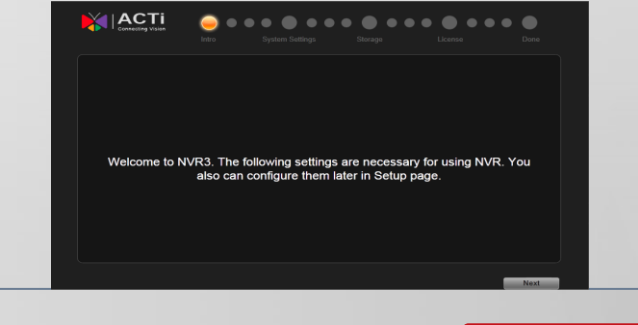

## デバイスを追加する

ステップ⑤

NVR の画面上で、

(1) セットアップボタンをクリックします。
(2) "デバイス"を選択します。

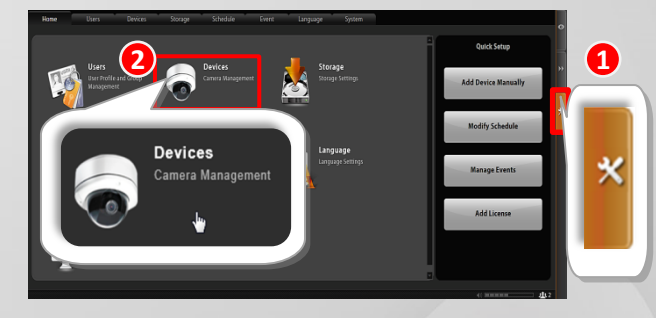

### www.acti.com

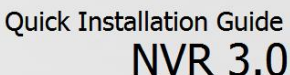

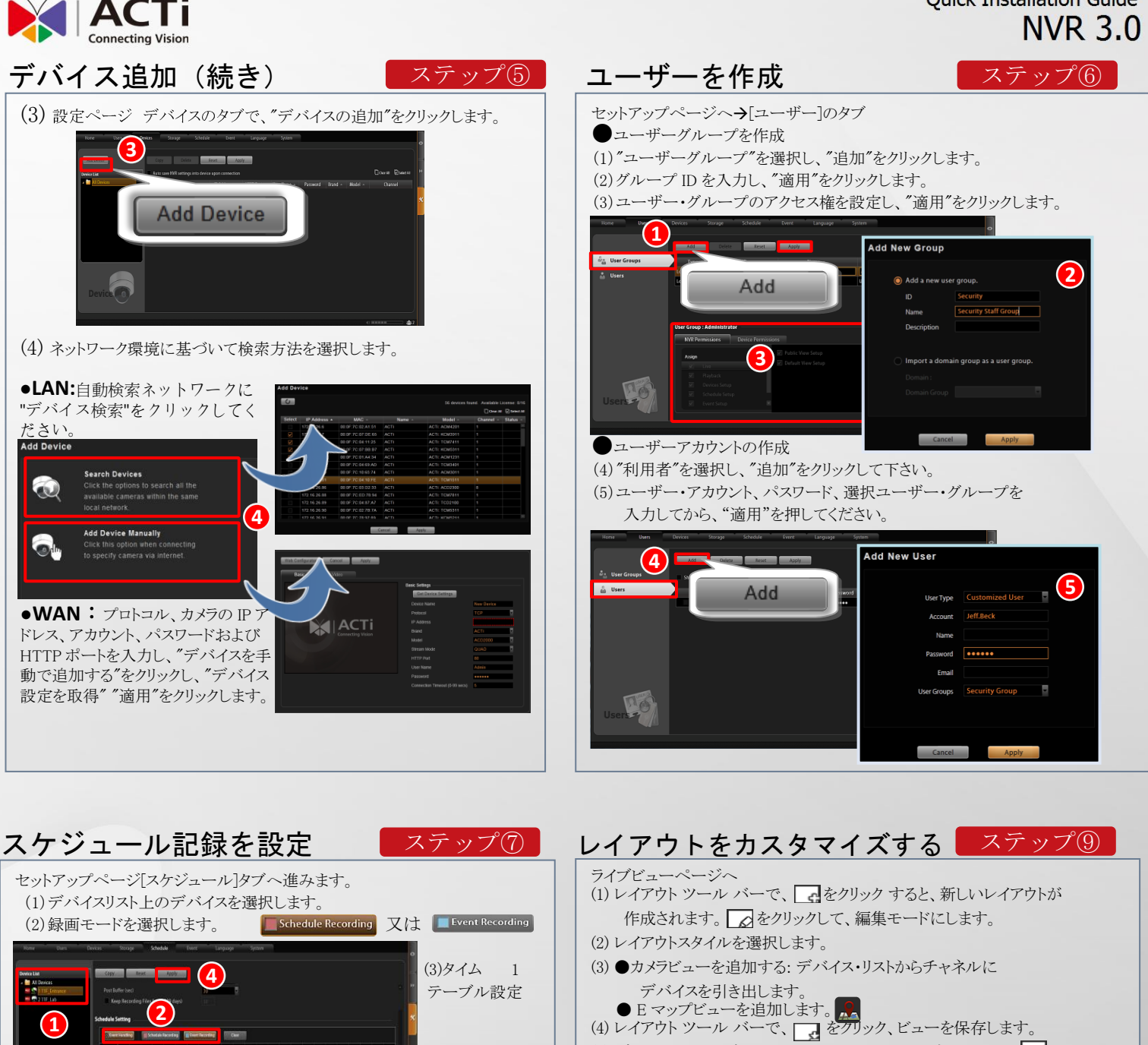

(5) デフォルトのライブビューとして、このビューを設定するときに クリックします。

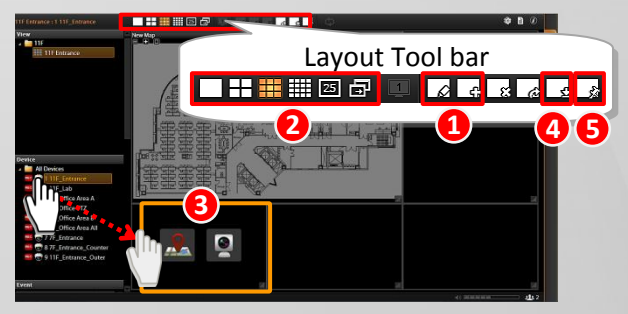

#### 確認

#### (1) ライブ・ストリーミングを確認するには、ライブ・ビュー・ページのデバイス・ リストから、ビュー・リストやカメラに特定のビューを選択します。

(2)記録を確認するには、再生ページのデバイス・リストから、ビュー・リストや カメラから特定のビューを選択します。録画したビデオを見るのは、タイム バー上でドラッグします。

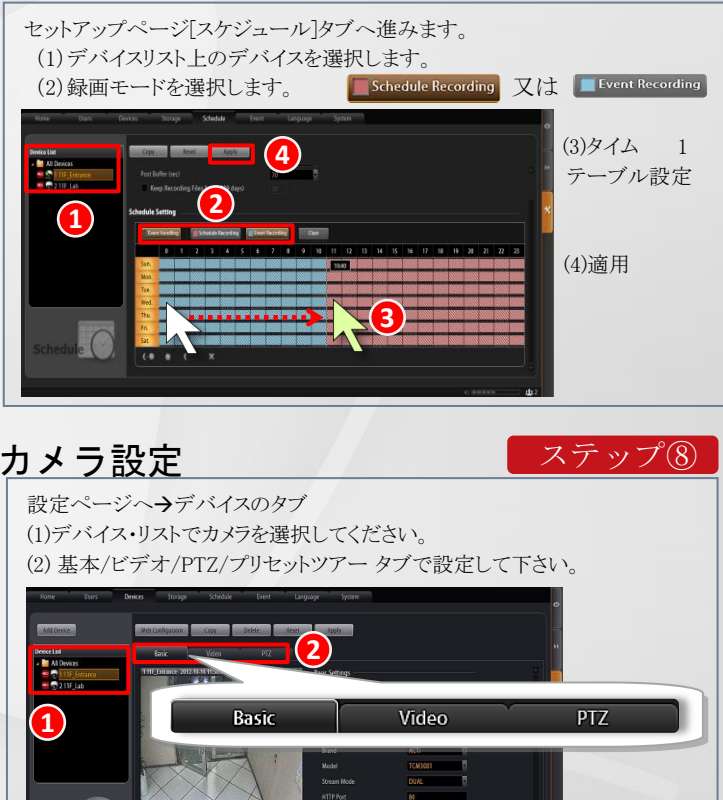

### www.acti.com

ステップ10